# MEDI-MED 2000

# Daniel MESSAUD

52250 LONGEAU

03.25.88.22.08 06.62.08.41.12

daniel.messaud2@libertysurf.fr

#### PRINCIPES GENERAUX

Si vous souhaitez faire des comptes, des statistiques, des courbes ou autres ca adressez-vous à d'autres programmes. MØdi-MeD est fait pour gØrer les dossiers mØdi - Si vous souhaitez faire des choses avec le tØlØphone, Øteignez votre ordinateur Il y a des pirates, des imbØciles et la foudre. C'est suffisant pour avoir de trŁs sØrieux ennuis.

MØdi-MeD est simple à utiliser. Le meilleur rendu se fait en 800 \* 600 (65 536 couleurs) à la rigueur, utiliser 640 \* 480 (65 536 couleurs) Utiliser les petites polices (panneau de configuration, Affichage, Configuration).

Le mEme programme pourra Etre utilisø par plusieurs mødecins difførents travaillant sur le mEme ordinateur et sur les mEmes fichiers. La permutation peut se faire pendant la søance de travail, sans øteindre la machine.

Un dossier de patient contient trois pages : la page identitØ (en haut). Elle correspond à la feuille de soin. la page AntØcØdents (à gauche), la page Clinique (à droite).

La page de droite est toujours visible (Clinique). La page de gauche est variable (AntØcØdents, Dossier du jour, Ordonnance, Prescriptions, Courriers, RØsultats, Compte-rendus...). Vous affichez la page que vous souhaitez.

Il faut travailler dans le Dossier du Jour (cliquer sur --> Clinique). il faut reporter le dossier du jour dans le dossier clinique pour qu'il puisse Etre conserver en mØmoire.

Ne pas oublier :

- toujours travailler avec le mulot : bouton GAUCHE et bouton DROIT.

 Les boutons AIDE et RECHERCHER ont plusieurs fonctions. Pointer les avec le mulot, puis bouton droit...
 Bouton supØrieur

 Afficher la liste des Dossiers
 Afficher l'historique
 Afficher les fichiers dØtruits
 Rechercher

 Bouton infØrieur

 Aide
 CoordonnØes du mØdecin

 Setup Regarder les Øtats AccLs au Vidal AccLs aux examens complØmentaires AccLs aux lettres et certificats AccLs aux messages Quitter MØdi-MeD

- toute coupure d'ØlectricitØ, mŒme trŁs brŁve, peut vous faire perdre des donnØes dans un dossier... Il faut sauvegarder souvent et, si possible, utiliser un onduleur.

#### LES BOUTONS DE MEDI-MED

ATTENTION : les boutons peuvent changer de fonction, pour cela : - en mode 1 : il faut cliquer le bouton droit du mulot. - en mode 2 : il faut cliquer dØplacer le mulot sur le bouton.

Vous disposez d'un certain nombre de boutons :

dans la page du haut (identitØ) : Aucun bouton n'est visible à la mise en rout
 DØtruire le dossier
 Modifier le dossier
 Ajouter le dossier

- dans la plage du bas Rechercher Aide Quitter le programme

- Gros bouton supØrieur : Ouvrir un dossier sØlectionnØ Fermer le dossier ouvert

- Gros bouton du milieu : Rechercher Afficher la liste des dossiers Afficher l'historique Afficher les fichiers dØtruits

- Gros bouton infØrieur AccLs au Vidal AccLs aux examens complØmentaires AccLs aux certificats AccLs aux messages Personnels AccLs aux messages collectifs Setup Ajouter un MØdecin CoordonnØes du mØdecin Regarder les Øtats (sur version d) Aide Quitter MØdi-MeD

*DLs que vous aurez choisi un dossier, un nouveau bouton apparaî tra : Ouvrir le dossier* 

Lorsqu'un dossier est ouvert, 3 boutons apparaissent : AntØcØdents --> Ordonnance Fermer (Fermer le dossier en enregistrant le contenu) Ces boutons servent à ouvrir la page correspondante (antØcØdents, Clinique, Exa (Il est possible de fermer le dossier sans enregistrer ce qui est utile en cas de bug pour ce faire, dossier clinique, bouton droit du mulot Fermer sans enregistrer...)

Lors d'une recherche, seul le bouton Fermer est visible.

#### PRINCIPES DU DOSSIER MEDICAL

Les principes gonoraux sont simples : l'identitø et les renseignements administratifs sont stockøs dans un fichier les antØcØdents sont stockØs dans un autre, les Øløments cliniques sont stockøs dans un troisiLme. les images sont ailleurs... Chaque malade dispose donc d'au moins trois fichiers søparøs que la machine assemblent pour reconsituter le dossier du patient. Ceci permet aux yeux indiscrets de tout retrouver dans les fichiers.... On peut tout savoir, mais pas à qui celà se rapporte... Pour chaque patient, il faut donc *les AntØcØdents* le Dossier Clinique et l'identitØ. Vous pouvez Øcrire directement dedans. *Vous devez surtout :* Noter dans le Dossier clinique du jour (bouton --> Clinique) Tout y noter (clinique, examens demandØs, rØsultats, ordonnances, certifica puis conserver les donnøes du jour, c'est à dire, les faires passer dans le Dossier Clinique. Les données sont alors précédées de la date, du type d'acte (C, V, VN...) et du cadre de l'acte (normal, AT, Maladie Professionnelle).

UTILISER LE DOSSIER CLINIQUE DU JOUR (bouton --> Clinique) PUIS CONSERVER LES DONNEES DU JOUR.

## OUVRIR UN DOSSIER

Pour ouvrir un dossier, utilisez le bouton RECHERCHER (puis bouton droit du mulot) vous avez trois possibilitØs :

 - 1 - Afficher la liste des dossiers. un double click ouvrira le dossier
 - 2 - Faire Rechercher : dans la page 1, 2 ou 3, vous pourrez rechercher le dossier souhaitØ. Double Cliquez dessus.
 - 3 - Afficher l'Historique. Double Cliquez dessus.

Attention, lorsqu'un dossier est ouvert, le bouton Ajouter devient inactif. Il faut donc fermer le dossier clinique pour Ajouter un nouveau patient.

Un dossier s'ouvre toujours sur :

à droite : le Dossier Clinique,

à gauche : le Dossier AntØcØdents,

Ceci donne une vue panoramique sur le contenu du dossier.

Le plus souvent, il est nøcessaire de basculer sur le Dossier Clinique du Jour en cliquant sur bouton --> Clinique.

A noter, les 3 boutons en haut du Dossier Clinique sont sur fond colorø clignotant lorsqu'une allergie est notøe.

## CREER UN DOSSIER MEDICAL

Pour crøer un nouveau dossier :

- fermer tout dossier,
- remplir les difførentes cases de la plage d'identitø et renseignements administratifs,
- cliquer sur 'Ajouter'.
- (L'activitØ est automatique par un click sur le bouton droit du mulot).

Il faut un certain dØlai, l'ordinateur vØrifie que le dossier n'existe pas dØjà.

Le dossier de M. ou Mme X est alors crØØ et vous pouvez l'utiliser.

#### LE DOSSIER DU JOUR

Il vous choquera peut Etre.

Son but : stocker toutes les donnøes du jour, ensuite, les faires basculer dans le Dossier Clinique sous une seule rubrique : la date.

C'est là que vous choisirez le type d'acte (C, V, K, VD ...) Dans le Setup, vous choisissez la cotation principale. Elle rØapparaît lors de l'ouverture de chaque dossier.

C'est là que vous choisirez le røgime (Accident du travail, Maladie Prof...)

Le Dossier du Jour est LABILE. Le Dossier Clinique est INDELIBILE ...

Ne pas oublier le bouton droit du mulot qui permet : d'ajouter, de modifier, de supprimer une ligne, d'ajouter un compte rendu, d'ajouter un rØsultat...

A noter : inscrire une allergie, une vaccination ou une particularitØ peut se faire directement de la page AntØcØdent, de la page Dossier du Jour ou de la page Dossier Clinique. [Modifier l'identitØ d'un dossier] Modifier un ØlØment de la fiche identitØ d'un dossier :

Ceci est utile en cas d'erreur ou de modification (mariage, changement d'adresse, nouveau røgime d'Assurø Social...)

Lorsque les donn@es de l'identit@ du dossier à modifier sont affich@es :
 - modifier les donn@es à l'aide du clavier,
 - cliquer sur 'Modifier le dossier'
Les nouvelles donn@es seront alors conserv@es, si vous le souhaitez.
(A noter, pour pouvoir modifier l'identit@ d'un patient,
il faut que son dossier soit ferm@)

Remplir la case ActivitØ : Utiliser le mulot soit double click avec le bouton gauche soit simple clique avec le bouton droit soit vous pouvez aussi utiliser le clavier (touche Entrer ou inscrire le texte souhaitØ) Attention : un fichier dØtruit ne peut Œtre modifier : ni l'identitØ, ni la clinique, ni les antØcØdents.

## DETRUIRE UN DOSSIER

N'oubliez pas :

La responsabilit*Ø mØdicale contractuelle est de 30 ans. Un mØdecin doit donc* garder ses dossiers pendant 30 ans apr£s les derniers soins prodiguØs à un adulte. (Chez l'enfant c'est 30 ans à sa majoritØ, soit au maximum pendant 48 ans) Pour cette raison, un dossier ne doit jamais Œtre rØellement dØtruit. Pendant de longues annØes, il vous faudra donc pouvoir le regarder, l'Øditer ou le rØcupØrer. Ces fichiers inutiles ne devront cependant pas encombrer votre ordinateur (ou vos Ø

Lors du dØpart (ou du dØcŁs) d'un patient, vous pouvez allØger votre fichier de travail. SØlectionner le dossier à supprimer. Cliquer 'DØtruire le fichier'. Le programme demandera confirmation à plusieurs reprises.

En rØalitØ, UN FICHIER DETRUIT N'EST JAMAIS COMPLETEMENT DETRUIT. Il PEUT ETRE CONSULTE, RECUPERE OU IMPRIME A TOUT MOMENT, en effet, il est conservØ en garde. Pour cette raison, lors de certaines erreurs (crØer plusieurs dossiers pour un mEme patient), il sera prØfØrable de ne pas dØtruire (ce qui allourdirait le syst&me de garde), mais de Modifier, c'est à dire, affecter ce mEme dossier à un patient fictif, par exemple au patient ZZZ (de faÇon transitoire)... Lorsque le besoin se fera sentir d'en crØer un, vous modifierez l'identitØ d'un patient ZZZ...

Le fichier dØtruit sera stockØ dans un sous rØpertoire C:\MEDI-MED\GARDES Le mode de stockage est identique à celui des fichiers non dØtruits, ce qui signifie que vous pourrez le consulter en notant le chemin dans la premiŁre ligne de histo.DM1 noter c:\medi-med\medi-med\gardes\ (pour ce faire, il faut quitter le programme, modifier l'Histo.dm1, puis redØmarrer le programme.)

Pour revenir au fichier initial, renoter la premi£re ligne de HISTO.DM1: c:\medi-med\

### AFFICHER LES DOSSIERS DETRUITS

Il est toujours possible de consulter et d'Øditer les fichiers dØtruits :

Lorsque la liste des fichiers est affich@e, bouton droit du mulot, s@lectionner 'Dossiers d@truits', puis 'Consulter...'
Sur la page Initiale, bouton droit du mulot sur le gros buton inf@rieur (Aide), puis Afficher les fichiers d@truits...

Vous pouvez les afficher par ordre chronologique ou par ordre alphabØtique...

*Vous pourrez alors consulter (double click), Øditer, rØcupØrer... tout fichier de votre choix* 

## RECUPERER UN DOSSIER DETRUIT

Cf Afficher les fichiers dØtruits (ci-dessus)

Une page contenant la liste des fichiers dØtruits est affichØe SØlectionner le fichier à rØcupØrer, puis bouton droit du mulot...

AprLs rØcupØration, le fichier persistera dans la liste des fichiers dØtruits.

#### LES ORDONNANCES ET LE VIDAL

Le Vidal : deux problEmes :

L'utilisation : pour faire une ordonnance, ouvrir le dossier de votre choix, cliquer sur 'Ordonn.' pour ouvrir la feuille d'ordonnance à gauche de l'Øcran L'ordonnance du patient figure dans la plage du bas. La liste døroulante du haut permet de choisir la famille de mødicaments. La liste du milieu permet de choisir le mødicament dans une liste. Il suffit de cliquer une fois sur un produit dans la zone du milieu pour que le mødicament s'inscrive sur l'ordonnance. Le click sur le bouton droit de la souris vous donne des facilitøs... (afficher le total, imprimer, insører, ajouter un blanc, noter la durøe du tra Lorsque l'ordonnance est au point, vous pouvez : l'imprimer, l'afficher, la conserver dans le Dossier du Jour... L'ordonnance est alors stockøe dans le Dossier du Jour. Vous pourrez l'imprimer, l'effacer ou la conserver dans le Dossier Clinique du p Compløter votre vidal: Il est possible d'ajouter ou d' $\hat{\mathbf{0}}$ ter des mødicaments ou des familles de mødicamen (bouton droit du mulot ou double click) Placer le curseur sur la zone des mødicaments. Cliquer sur le bouton droit de la souris. Vous pourrez alors :

Ajouter un nouveau mødicament dans la famille.

Ajouter une nouvelle classe th@rapeutique.

Si vous avez modifiø le Vidal, le programme, conservera les modifications.

Ces explications Øtaient un peu simplifiØes, en rØalitØ; vous ne disposez pas d'un vidal, mais de trois, cela permettra d'en faire trois diffØrents, et ainsi, de trouver plus rapidement ce que vous chercher. par exemple : vidal I : affections aigües vidal II : affections chroniques vidal III : produits locaux. Pour passer de l'un à l'autre, bouton droit du mulot...

D'autre part, vous pouvez programmer un changement automatique de Vidal, par exempl si vous ajouter dans le Vidal 1, la ligne ORL---> Vidal 3

en cliquant sur cette ligne, vous quitterez le Vidal 1 aprLs avoir enregistrez les modifications, puis vous irez dans le Vidal 3 à la page ORL

Vous pourrez ainsi appeler la mŒme page d'un Vidal depuis plusieurs autres pages. Pour ajouter les renvois, lorsque vous Œtes sur la liste des mØdicaments, clicker sur Ajouter un Renvoi ou Oter un renvoi... Les renvois ne seront actifs que lorsque la plage verte Øcrite en blanc sera ôtØe. Lorsqu'elle est prØsente, vous pouvez ôte un renvoi inutile grâce à un double click...

N'oubliez pas que vous pouvez vous prøparer des ordonnances types tout aussi faciles d'accLs, et celà dans trois rubriques difførentes : ordonnances type I ordonnances type II ordonnances type III

Ne pas oublier le bouton droit du mulot.

#### LES ORDONNANCES-TYPE

(accessibles par le bouton droit du mulot)

Trois listes d'ordonnances type permettent de travailler 'd'avance' et en toute tra Le fait de søparer en trois groupes permet d'avoir des listes raisonnables et pas t

Le bouton droit du mulot est n $\emptyset$ cessaire (ajouter,  $\hat{\mathbf{0}}$ ter... une ordonnance type).

Pour ajouter transformer une ordonnance en ordonnance type, il faut que la page des d'ordonnance type soit ouverte.

On peut, par exemple, utiliser : Ordonnances type I : pathologie courante, Ordonnances type II : pathologie aigüe, Ordonnances type III : pathologie chronique.

#### LES EXAMENS COMPLEMENTAIRES

La prescription d'examens complømentaires fonctionne exactement comme le Vidal.

Vous pouvez :

Faire une prescription : Choisir la famille d'examens complØmentaires (prise de sang, radiographies, Øo Un click sur l'examen complØmentaire à prescrire, et c'est fait. Le bouton droit de la souris est toujours aussi utile.

Compløter les listes : Procøder comme avec votre vidal.

Prøparer et utiliser des prescriptions-type : Procøder comme avec votre vidal.

Utiliser le bouton droit de la souris...

#### LES PRESCRIPTIONS-TYPE

(accessibles par le bouton droit du mulot)

les Prescriptions type fonctionnent de la mEme façon que les ordonnances.

Trois listes de prescriptions type permettent de travailler 'd'avance' et en toute Le fait de søparer en trois groupes permet d'avoir des listes raisonnables et pas d

Le bouton droit du mulot est nØcessaire (ajouter, ôter... une prescription type).

On peut, par exemple, utiliser : Prescriptions type I : courantes, Prescriptions type II : rares, Prescriptions type III : Examens complømentaires multiples...

#### ATTENTION : Pour ajouter :

- 1- composer la prescription,
- 2- appeler les prescriptions type que vous souhaitez (1, 2 ou 3)
- 3- Conserver comme ordonnance type...

#### LETTRES ET CERTIFICATS

La rødaction du courrier ou des certificats fonctionne exactement comme le Vidal.

Vous pouvez :

Vous pouvez Øtablir un certificat de vaccination, directement par le bouton droit du mulot (Vaccinations / Imprimer...). Cette possibilitØ existe depuis le Dossier Clinique, le Dossier Clinique du Jour et depuis les AntØcØdents...

Comme pour le vidal et les examens complømentaires, vous disposez de trois listes o certificats ou lettres tous prŒts. Elles s'utilisent de la mŒme faÇon et elles prøparent de la mŒme faÇon...

Compløter les listes : Utiliser le bouton droit de la souris...

### CERTIFICATS-TYPE

(accessibles par le bouton droit du mulot)

les certificats type fonctionnent de la mEme façon que les ordonnances type.

Trois listes de certificats type permettent de travailler 'd'avance' et en toute tr Le fait de søparer en trois groupes permet d'avoir des listes raisonnables et pas d

Le bouton droit du mulot est nøcessaire (ajouter, ôter... un certificat type).

On peut, par exemple, utiliser :

Certificats type I : aptitude ou inaptitude aux sports, Certificats type II : Certificats à caractLre socio-professionnel, Certificats type III : Certificats aptitudes (Øcole, colo, travail...)

#### LES IMAGES

Dans vos dossiers, vous pouvez stocker des images.

Les images sont røcupørøes, soit à partir du presse-papier, à partir d'un fichier \*.bmp quelconque.

Elles sont stockøes par la machine dans le røpertoire døclarø à la 2½me ligne de l

Elles peuvent figurØes, dans les pages AntØcØdents, Dossier Clinique, Dossier du Jour.

Pour ajouter une image dans un dossier : De la page AntØcØdents, Dossier du Jour ou Dossier Clinique, faire InsØrer - Modifier - Effacer, puis InsØrer une image... Le logo de MØdi-MeD apparaît. Sur le logo, bouton droit du mulot... Puis Importer depuis le presse-papier ou Importer depuis un fichier...

La machine donne un NumØro à l'image, il est prØfØrable de ne pas le changer. Le programme vous demandera le commentaire (par exemple : radio pulmonaire du 25.01.87 - RAS - ou ulcLre de jambe droite du 15.02.98...)

L'image peut Œtre regardØe, imprimØe ou faxØe. [L'image est faxØe de faÇon annonyme...] Dans les dossiers, une image est caractØrisØe par une ligne comportant : le commentaire suivi de - Image N° XX. C'est cette ligne qui permet d'afficher l'image lors de l'option Afficher la ligne

#### MUSIQUE ET VIDEO

MØdi-MeD permet - d'Øcouter de la musique en travaillant : Wave, Midy et CD, - de regarder des søquences vidøo. Mettre le curseur dans le Dossier du Jour, ou le Dossier Clinique. Cliquer sur le bouton droit de la souris. Un menu apparaît. Cliquer sur 'AccØder à'. 'AccŁs à la Musique' raccourcit løgŁrement la page du Dossier Clinique pour que les commandes du lecteur CD apparaissent. La mEme manoeuvre permet de les faire disparaître. La 13Lme ligne de HISTO.DM1 est constituée par ON ou OFF. Vous pouvez donc modifier l'Øtat du programme : - ôter la musique : -soit manuellement, remplacer le ON dela ligne 13 de l'HISTO.DM1 par OFF -soit modifier la page 2 du SETUP (remplacer ON par OFF. La musique ne sera plus .

Lorsque l'ordinateur ne comporte pas de carte son, le lecteur CD est remplacØ par u Øtiquette MØdi-MeD. La 13Łme ligne est celle qui suit l'imprimante (HP500... sur LPT1 par exemple).

D'autre part, vous pouvez Øcouter de la musique Wave et Midy et regarder des sØquences vidØo. Pour ce faire, mettre le curseur sur la barre de musique, puis bouton droit...

## LE SETUP

ne pas oublier le bouton droit du mulot... La page 1 du SETUP Les coordonnées du médecin, l'entête de ses ordonnances, le pied de page des ordonn l'entGte du papier à lettre, l'entGte de la feuille de soin et le titre affich $\emptyset$  en du programme sont døterminøs par la page 1 du SETUP. Dans cette page, vous choisire polices de caractire, le type d'affichage ect... C'est cette page 1 qui servira de programme lors de l'impression. Vous aurez aussi acces aux ETATS du programme : se røfører au multiposte... La page 3 du SETUP affiche le contenu des Øtats savoir combien d'ordinateurs sont connectØs, savoir ce qu'ils font.. La page 2 du SETUP permet de choisir certaines options : - lieux de stockage des doubles de fichiers, - lieu oø le programme doit chercher les donnøes sur les patients, le fichier des messages et le fichier des Øtats (programmer en notant le chemin dans la premi<sup>L</sup>re ligne de HISTO.DM1 par exemple : e:\medi-med\patients\ alors que le programme et les autres fichiers sont en c:\medi-med\medi-med - lieu de stockage des images ainsi que le fichier images.dm1 - lieu oø le programme doit rechercher les fichiers pour les lettres les ordonnances, les certificats, les examens complømentaires... (c'est la troisiLme ligne du HISTO.DM1) - couleur servant à pointer les allergies. Cette couleur encadre les 6 boutons dossier clinique lorsqu'une allergie a ØtØ dØclarØe. Cliquer sur la bande colorØe d de la page pour faire apparaître le choix des couleurs. Cette couleur sert aussi à pointer les messages. Si vous avez un message pour le jour, un carrø apparaît autou logo de Mødi-MeD en haut et à droite de l'øcran (non visible en 640 \* 480). HISTO.DM1 est ainsi constituØ : : chemin des fichiers patients et de Medi-med, memo et eta c:\medi-med\ m\_7\-C·\modi\_ homin utilian nour las 

| C:\medi-med\images\ | : Chemin utilisu pour les images et pour images.dml |  |
|---------------------|-----------------------------------------------------|--|
| C:\medi-med\        | : chemin des fichiers *.DM1                         |  |
| ( sa                | uf HISTO, memo et medi-med)                         |  |
| MS Sans Serif :     | caractLre des titres                                |  |
| 14 :                | caractŁre des titres (taille)                       |  |
| fsbold :            | caractLre des titres (gras) (entre crochets)        |  |

-2147483640 : caractLre des titres (couleur) MS Sans Serif : caractŁre 8 : caractLre (taille) : caractLre (caractLres normaux) (entre crochets) . . . : caractlre (couleur) 0 С : cotation par dØfaut (rØapparaît lors de l'ouverture de chaque de Canon BJC-250 sur LPT1: : dernikre imprimante utilisØe : ON = Musique - OFF : pas de musique ON 68 : nombre de ligne dans la page (pour l'impression) .dml : extension  $\dot{a}$  utiliser pour les doubles des fichiers de contr $\hat{o}$ le date : date de l'arrŒt de la derniŁre session : sølection ne jamais conserver les dossiers ouverts (false ou true) false : sølection conserver les 25 derniers dossiers ouverts (false ou tru true : sølection conserver les 50 derniers dossiers ouverts (false ou tru false : sølection conserver tous les dossiers ouverts (false ou true), false : sølection ne pas remettre  $\dot{a}$  zøro au dømarrage (false ou true), true false : sølection remettre à zøro tous les jours (false ou true), : sølection remettre  $\grave{a}$  zøro  $\grave{a}$  chaque session (false ou true), false 8454143 : couleur servant à pointer les allergies, Model ou Mode 2 : modification de la fonction des boutons Multiposte ou Monoposte

# AFFICHER LA LISTE DES DOSSIERS LA LISTE DES DOSSIERS DETRUITS L'HISTORIQUE

L'utilisation du bouton droit du mulot permet de changer la direction de ce bouton pour afficher tous les dossiers pour afficher l'historique pour afficher les fichiers dØtruits pour rechercher (Cf RECHERCHER).

Cette option permet d'afficher tous les dossiers dans l'ordre que vous souhaitez.

Un double click ouvrira le dossier.

N'oubliez pas le bouton droit du mulot. En effet, celui-ci vous donnera de nombreuses fonctionnalitØs (Historique, dossiers dØtruits...)

L'historique affiche les derniers dossiers ouverts : soit, les 50 derniers dossiers ouverts soit, les 25 derniers dossiers ouverts soit, aucun dossier ouvert. Le programme peut nettoyer cette liste : à chaque dØmarrage, tous les matins, ou jamais.

Il ne faut donc pas oublier le bouton droit du mulot...

# RECHERCHER UN DOSSIER RERCHERCHER DANS UN DOSSIER

Le but est de retrouver des dossiers facilement. La liste trouv@e sera affich@e dan la page de droite. Il suffira de cliquer pour ouvrir le dossier choisi.

Cette option Rechercher est constituée de deux pages :

#### PAGE UN

Cette page permet de chercher un dossier à partir de l'identitØ, ou d'une partie Deux colonnes : celle de gauche recherche les patients commenÇant par ... celle de droite recherche les patients contenant ... Dans cette page 1, la recherche respecte les majuscules et ne porte que sur l'Øtiquette choisie (par exemple sur la Caisse).

Exemple, pour chercher PETIT Raynald, vous pouvez :

tapper PETIT dans la case de gauche, mais ils risquent d'Œtre nombreux... tappe Rayn dans la case de droite. Ils seront certainement moins nombreux...

La recherche peut Œtre faite à partir du nom, de l'adresse, de la date de naissa profession, ...

#### PAGE DEUX

Cette page permet de rechercher n'importe quoi, n'importe oø et permet de faire des recherches successives. Par exemple, pour rechercher à qui vous avez donnø de l'Augmentin ce jour...

La recherche peut porter sur la totalitØ des dossiers, sur les dossiers affichØs l'Historique ou dans les dossiers affichØs à droite de l'Øcran.

La recherche sera faite, soit sur la totalitØ des dossiers (antØcØdents et doss soit dans les antØcØdents uniquement, soit dans les dossiers cliniques uniquemen la fiche identitØ.

*Vous pouvez faire plusieurs recherches successives, par exemple :* 

#### exemple 1 :

rechercher 26/12/97 - C dans le dossier clinique sur la totalitØ des dossiers puis rechercher pneumo dans le dossier clinique de la sØlection puis rechercher Augmentin dans le dossier clinique de la sølection vous obtiendrez d'abord la liste des consultation du 26.12.97 dans le deuxiEme temps vous aurez la liste des pneumopathies vues le 26.12.97 en consultation enfin, vous aurez les peumopathies vues le 26.12.97 en consultation pour pneumopathie traitøe par augmentin...

exemple 2 : Rechercher CPAM dans l'identitØ, puis rechercher HTA dans les antØcØdents et dans la sØlection, puis rechercher CATAPRESSAN dans les dossiers cliniques de la sØlection. Vous obtiendrez la liste des patients assurØs à la CPAM ayant une HTA traitØe par CATAPRESSAN...

#### PAGE TROIS

Cette page permet de rechercher un nom commenÇant par ... ou contenant ... Le rØsultat de la page trois peut s'articuler avec la page deux.

Dans la page trois, la recherche ne dØmarre que lorsque vous cliquer le bouton DØmarrer la recherche ou lors que vous faites Entrer.

exemple 1 : page 3 : inscrire 'DON' puis Entrer

Tous les noms commençant par DON seront affichøs dans la liste de droite. Ensuite, passer à la page 2. Rechercher 'Allergie' dans les Antøcødents de la Sølection. Vous obtiendrez les dossiers de tous les allergiques dont le nom commence par DON.

### IMPRIMER

Voici une opØration apparement simple...

Dans toutes les pages, vous disposez de l'option Imprimer (en utilisant le bouton d du mulot). Cette option fait apparaître une fenŒtre foncØe à gauche de l'Øcran. Cette fenŒtre contient la page à imprimer. Le bouton droit du mulot permettra d'imprimer.

Ceci est simples, mais...

Le choix des polices, de la taille,... des caractires se fait dans la page 1 du SET

Dans le Setup, sølectionner une ligne, puis bouton droit, puis police de caract£re puis l'Alignement (à droite, centrer, à droite)

L'impression reproduira chaque ligne avec les caract&res choisis en dØbut de ligne L'impression du contenu de l'ordonnance sera imprimer avec les caract&res choisis p la mention Texte à imprimer

Dans cette page du setup, vous pourrez modifier : L'ordonnance (entCte, texte, pied de page) l'entCte de votre papier à lettre l'entCte de votre feuille de soin

A RESPECTER :

L'entEte de l'ordonnance est suivie

- d'au moins un saut de ligne
- de la mention Texte à imprimer
- d'au moins un saut de ligne
- et enfin du pied de page.

Une astuce :

Si vous souhaitez mettre un saut de linge dans votre entŒte d'ordonnance (ou c le pied de page), remplacez le saut de ligne par un espace... exemple Docteur Daniel MACHIN

21000 DIJON

#### ALLERGIES ET PARTICULARITES

Le bouton droit du mulot est essentiel... Elles sont notØes dans la page antØcØdent et sont accessibles de partout (par le bo droit du mulot). Vous pouvez les afficher, les regarder et les complØter...

Lorsqu'une allergie est dØclarØe chez un patient, l'ouverture du dossier colore automatiquement le haut du Dossier Clinique. C'est un signal.

Les particularitØs fonctionnent de la mŒme faÇon que les allergies. Vous pouvez les afficher, les regarder et les complØter... La prØsence d'une particularitØ ne colore pas le Dossier Clinique. Vous pourrez y ranger, par exemple : Ne tolŁre pas les cons, Ne supporte pas les suppo, Supporte la pØni...

# LES VACCINATIONS

Elles ne sont accessibles que par le bouton droit du mulot... Les vaccinations sont trait@es sur le mEme mode que les allergies. Elles sont donc accessibles du Dossier Clinique, du Dossier du Jour et des Ant@c@dents.

*Vous pouvez donc les ajouter, les regarder, les afficher, mais aussi les Øditer pou imprimer un certificat de vaccination.* 

Pour compløter les vaccinations, vous disposez du choix vaccins simples ou vaccins associøs. Là, vous trouverez ce que vous døsirez.

Les cutirØactions sont traitØes avec les vaccins.

#### COMPTES-RENDUS ET RESULTATS

Il s'agit de pages enti£res que vous pouvez remplir à votre guise, pour mettre des rØsultats d'analyses, des compte-rendu de courrier, des compte-rendu d'observation ... Vous pouvez : - les mettre dans le dossier du jour, puis les faire basculer ensuite dans le dossier clinique. Dans ce cas, ces pages seront en retrait et seront imprimøes en petits caractEres. - les mettres aussi, directement dans les antØcØdents ou dans le dossier clinique. Dans ce cas, elles seront imprimøes en caract&res normaux. - remplacer l'ancien par le nouveau (ce qui permet, par exemple) de grouper toute une sørie de røsultats dans une seule page, par exemple, un page pour TP - II - reprendre la rødaction, soit modifier ou en faire une nouvelle voisine de la prøcødente... [Les mødecins et les coordonnøes des mødecins] Parfois, au dØmarrage, le programme vous demandera quel mØdecin doit travailler!... D'autre part, dans ces cas, vous pouvez changer de mødecin en cours d'exøcution, sans arrEter la sØance en cours!... En fait : Les fichiers de chaque mødecin (ORD.DM1 - FS.DM1 - PL.DM1) sont situøs dans un sous-røpertoire de c:\medi-med\mødecins. par exemple : 4 mødecins travaillent alternativement au mEme poste de travail (Jean, Pierre, Paul et Jacques) : c:\medi-med\mØdecins\Jean\ c:\medi-med\mØdecins\Pierre\ c:\medi-med\mØdecins\Paul\ c:\medi-med\mØdecins\Jacques\ Chacun de ces røpertoires devra contenir ORD.DM1, FS.DM1 et PL.DM1 propres à chacun des mødecins (vous pouvez les copier, ils figurent dans c:\mødi-med).

Lorsqu'il n'y a qu'un sous-røpertoire, Mødi-MeD ne posera pas la question.

Pour ajouter un mødecin :

soit il faut inscrire le nom du nouveau mØdecin dans la case jaune, puis Ajouter un mØdecin. Ordonnance, feuille de soin et papier à lettre ser notØ au nom du Docteur X. Il faudra alors modifier l'ordonnance.... soit il suffit d'ajouter un sous-rØpertoire contenant les trois fichiers (ORD.DM1 - FS.DM1 - PL.DM1).

Pour ôter un mØdecin, il suffit d'effacer le rØpertoire correspondant..., par exemp ôter le Docteur Pierre DURANT, il faut effacer le rØpertoire c:\medi-med\medecins\Docteur Pierre DURAND Pour modifier les donnøes propres à un mødecin,

Coordonnøe du mødecin (bouton droit du mulot sur le bouton en bas à droite).

La page apparaît : Vous modifiez ce que vous dØsirez dans cette page.

Le bouton droit du mulot permettra de modifier le papier  $\dot{a}$  lettre et l'entEte de la feuille de soin.

Le nom du mødecin est affichø dans le bandeau, en haut de l'øcran. Il correspond inscrit sur l'ordonnance. Tant que vous n'aurez pas modifiø le nom de l'ordonnance, dans le bandeau ne changera pas...

#### LES ETATS DE MEDI-MED 2000

Ils concernent l'utilisation en multiposte.

Difførents ordinateurs travaillent sur les mEmes fichiers.

Lors de la fermeture d'un fichier, l'enregistrement est automatique. En mØmoire vive, l'ordinateur dispose de la liste des patients et d'un numØro. Le changement de ce fichier dans une machine doit Œtre enregistrer par les autres ordinateurs du rØseau pour que tout le monde s'accorde.

Il existe donc un fichier ETATS.DM1. Ce fichier contient par exemple :

> 3 ordi en fonctionnement ----> Docteur Daniel MESSAUD ----> Docteur Jean Pierre DUBOIS ----> Docteur Marie MACHIN DUBOIS Chantal - 9 ouvert par le Docteur Daniel MESSAUD Docteur Daniel MESSAUD doit relire MEDI-MED.DM1 Docteur Jean Pierre DUBOIS doit ajouter REMIRE Jean ---153 Docteur Marie MACHIN doit ajouter REMIRE Jean ---153 Docteur Marie MACHIN doit modifier POUILLOT RØmi ---1547

Il s'agit des informations que chaque ordinateur doit avoir pour qu'il puisse travailler en harmonie avec les autres.

Lorsqu'aucun ordinateur est allumØ, ETATS.DM1 ne contient qu'une ligne : 0 ordi en fonctionnement

#### DES PROBLEMES!...

Des probl*E*mes peuvent apparaître : - L'affichage n'est pas terrible : Mettez vous en 800 \* 600 (c'est la meilleur røsolution) en 640 \* 480, vous n'afficherez pas tout (mais vous pourrez travaille en 1024 \* 768, tout sera trop petit (ou il faut un Øcran de 24 pouces Utiliser 65 536 couleurs (en gønøral l'image n'est pas belle en 256...) Utiliser les petites polices (Panneau de configuration, Affichage, Configuration, - Le programme refuse de dØmarrer. Pour fonctionner correctement, il doit disposer de des fichiers : (ceux marquØs d'un - sont obligatoires) - medi-med.dm1 - let.dm1 - histo.dm1 - memo.dm1 - eco.dm1 - ord.dml - pl.dm1 - fs.dm1 - etats.dml - historique.dm1 - setup.dml vidal1.dm1 vidal2.dm1 vidal3.dm1 certyp1.dm1 certyp2.dm1 certyp3.dm1 exctyp1.dm1 exctyp2.dm1 exctyp3.dm1 ordtyp1.dm1 ordtyp2.dm1 ordtyp3.dm1 medi-med.txt - L'absence des fichiers suivants emp@chent l'utilisation des prescriptions type, mais le programme fonctionne. ordtyp1.dm1 ordtyp2.dm1 ordtyp3.dm1 certyp1.dm1

certyp2.dm1

certyp3.dm1 exctyp1.dm1 exctyp2.dm1 exctyp3.dm1 vidal1.dm1 vidal2.dm1 vidal3.dm1 medi-med.txt En cas d'erreur d'entrøe/sortie, - vØrifier que les fichiers ci-dessus soient prØsents, - vørifier que les fichiers ne soient pas en lecture seule (par l'Explorer, cliquer sur le bouton droit du mulot, puis sur PropriØtØ. - vørifier que le programme dispose des sous røpertoires nøcessaires, en effet les donnøes sont stockøes dans des fichiers. Ces fichiers sont situøs dans o sous-røpertoires de c:\medi-med\ Les sous røpertoires ne sont pas crøøs par Mødi-MeD.exe. Vous devrez les crø Ils fonctionnent par deux 0000000a et 0000000c pour les premiers. ensuite, 0000001a et 0000001c 0000002i, 0000002a et 0000002c 0000003i, 0000003a et 0000003c 0000004i, 0000004a et 0000004c gardes sources (non obligatoire) etc... (mais là, vous pouvez døjà gører 4999 dossiers...). Le sous-røpertoire gardes contient la mEme architecture que ci-dessus (sous 0000000a, 000000c, 0000000i, 0000001a, 0000001c, 0000001i, 0000002a, 000000 Le røpertoire gardes doit contenir c:\mødi-med\garde\medi-med.dm1 et x.dm1. - de toute façon, le sous røpertoire c:\medi-med\sources contient les codes sources, donc, vous pourrez Øtudier et adapter à votre usage. Pour celà, il connaître un peu le PASCAL et disposer de DELPHI 3.0. - Si vous n'avez pas de carte son ou si elle est døfectueuse, Changer la ligne 13 de c:\medi-med\histo.dml (c'est la ligne qui suit LPT1) Remplacer ON par OFF Puis relancer le programme. Cette ligne 13 indique au programme si vous souhaitez ou non disposer du son... - Avez vous noter correctement le chemin des fichiers patients Le lieu oø le programme doit chercher les donnØes sur les patients doit Œti ainsi programmer en notant le chemin dans la premiŁre ligne de de HISTO.DM1 par exemple : c:\medi-med\ (n'oubliez pas le  $\setminus \dot{a}$  la fin de la ligne...) Le mEme emplacement doit contenir etats.dml et memo.dml

Avez-vous correctement programmø le chemin des fichiers de contrôle dans la troisiEme ligne de HISTO.DM1 par exemple : c:\medi-med\ (n'oubliez pas le \ à la fin de la ligne...)
Avez-vous laissø HISTO.DM1 dans le røpertoire contenant Project1.EXE dans le røpertoire sont nøcessaires : medi-med.exe medi-med.txt histo.dm1, Historique.dm1 et setup.dm1
En multiposte, les difførents ordinateurs doivent avoir les mŒmes fichiers o (premiEre ligne de HISTO.DM1)
En multiposte (Cf setup), en cas d'erreur sur le fichier ETATS.DM1, arrŒter et røøcrire le fichier : une seule ligne :

0 ordi en fonctionnement

- En multiposte, En cas de bug (cela arrivera certainement) lorsqu'un dossier est ouvert, il est possible que le fichier ETATS.dml garde en mØmoire une ligne ind le fichier en question est ouvert. Dans ce cas, MØdi-MeD refusera de l'ouvrir. Pour cela, grace à un Øditeur de texte, il convient d'effacer manuellement la ligne par Docteur Marie MACHIN doit modifier POUILLOT RØmi ---1547.

bouton droit du mulot, Fermer sans enregistrer...)

- Vous avez des difficultØs pour trouver certaines fonction (setup, vidal, coordonnØes du mØdecin, examens complØmentaires, certificats...) N'oubliez pas que les boutons de la page initiale ont plusieurs fonctions bouton droit du mulot : tout changera. [Les messages]

Vous pouvez noter des messages qui apparaîtront si besoin, par exemple : Appeler XXX le 12.03.98 dans la matinØe.

Le 12.03.98, lors de la mise en route de la machine :

1- le programme vous indiquera le message,

2- un carrø de couleur apparaîtra en haut à droite. Ce carrø n'est visible qu'en 800\*600 ou plus. Il encadre le logo de Mødi-MeD.

3- Le cadre contenant l'assurØ social deviendra foncØ.

Pour accØder aux messages :

- soit Pointer la date avec le mulot, Bouton droit, Messages...
- soit Pointer le bouton en bas à gauche avec le mulot Bouton droit, AccLs aux Messages...

La liste des messages apparaı̂t. Gr $\hat{a}$ ce au bouton droit du mulot, tout sera rapide.

Les messages sont stockØs ainsi : date d'Ømission suivi du texte

La recherche se fait par la DATE DANS LE TEXTE...

#### COMPRESSIONS ET SAUVEGARDES

Il est imp@ratif de sauvegarder : Il faut disposer d'au moins un jeu de copies sur deux supports diff@rents. Le meilleur moyen consiste à sauvegarder tous les jours sur un support amovible (disquette ZIP ou JAZ), en utilisant r@guliŁrement quatre disquettes (ou plus). Ainsi, vous disposez en permanence : de la sauvegarde de la veille, ----- disquette 1 de la sauvegarde de l'avant-veille, ----- disquette 2 de la sauvegarde de l'avant avant-veille... ----- disquette 3

de la sauvegarde de l'avant avant avant-veille... ---- disquette 4 Le cinqiLme jour, vous sauvegarderez à nouveau sur la disquette 1, Le sixiLme jour, vous sauvegarderez à nouveau sur la disquette 2, etc...

Vous disposez de deux mØthodes : sauvegarder :
 - d'une part, les fichiers de contrôle
 medi-med.dm1 et autres \*.dm1 du rØpertoire c:\medi-med
 - d'autre part, les fichiers contrôle et patients (fichiers \*.dm1 du
 rØpertoire medi-med et de ses sous-rØpertoires)

- 1- Sauvegarder les fichiers de contrôle (m@thode trLs rapide) : dans la page 2 du setup, Faire des sauvegardes permet de copier les fichiers (en \*.dm2 en principe), mais vous pouvez les copier avec n'importe quelle extension si vous les mettez dans un r@pertoire diff@rent du r@pertoire d'origine.
- 2- Sauvegarder les fichiers patients (3 minutes avec 1500 dossiers et un pentium 16 dans le bureau de windows 95, vous disposez de deux icônes intitulØes Les MØdi compresseurs : ces programmes sont associØs à ARJ.exe. Ils permettent de faire des compressions de tous les fichiers \*.dm1 (fichiers de contrôle et fichiers patients).
  - a- MØdi compresseur sur disquette : un fichier mØdicomp.arj est stockØ sur la disquette A:. Il est fragmentØ et rØclame plusieurs disquettes si nØcessaire).
  - b- MØdi compresseur sur disque e: : le fichier mØdicomp.arj est stockØ sur la racine du disque E:.
  - c- MØdi compresseur multiple : aprLs lancement, vous choisirez le disque et le jour de la semaine (ce qui nommera le fichier de sauvegarde).

Vous pouvez modifier les destinations trLs facilement, en modifiant la ligne du fichier medicomp.bat. ou en construisant le vôtre (par exemple MDcomp.bat). d'orgine medicomp.bat contient : arj a -r e:\MEDICOMP.arj c:\medi-med\\*.dml remplacer par arj a -r d:\SAUVE\MEDICOMP.arj c:\medi-med\\*.dml Le fichier compactØ ira dans le rØpertoire d:\SAUVE\ Si la premiŁre ligne de HISTO.DM1 est diffØrente de c:\medi-med\, il sera impØratif de modifier ces lignes. Par exemple, la premiŁre ligne est f:\groupe\

sous souhaitez sauvegarder en e: La ligne devra Œtre :

```
arj a -r e:\medicomp.arj f:\groupe\*.dm1
```

## LES BUGS

Il ne me semble pas possible qu'il n'y en ai pas : 1- DØpister les 2- PrØvener moi 03 25 88 22 08 (fax) 03 25 88 41 12 06 62 08 41 12 Mouche52@aol.com daniel.messaud2@libertysurf.fr

N'oublier pas : le programme enregistre automatiquement le contenu d'un fichier en le fermant.

En cas de bug : sur la page de droite : bouton droit du mulot, Fermer le dossier sans enregistrer... Ceci vous permettra de ne pas enregistrer l'erreur...